## Intégrer une vidéo Youtube

- Choisir la vidéo Youtube à intégrer sur le site youtube.com (par exemple <u>https://www.youtube.com/watch?v=N-0\_jZIO8IQ</u>)
- Cliquez sur « Partager » sous le titre de la vidéo
- Cliquez sur l'onglet « Intégrer » à côté de « Partager », puis sur « plus » sous l'adresse html qui s'affiche.

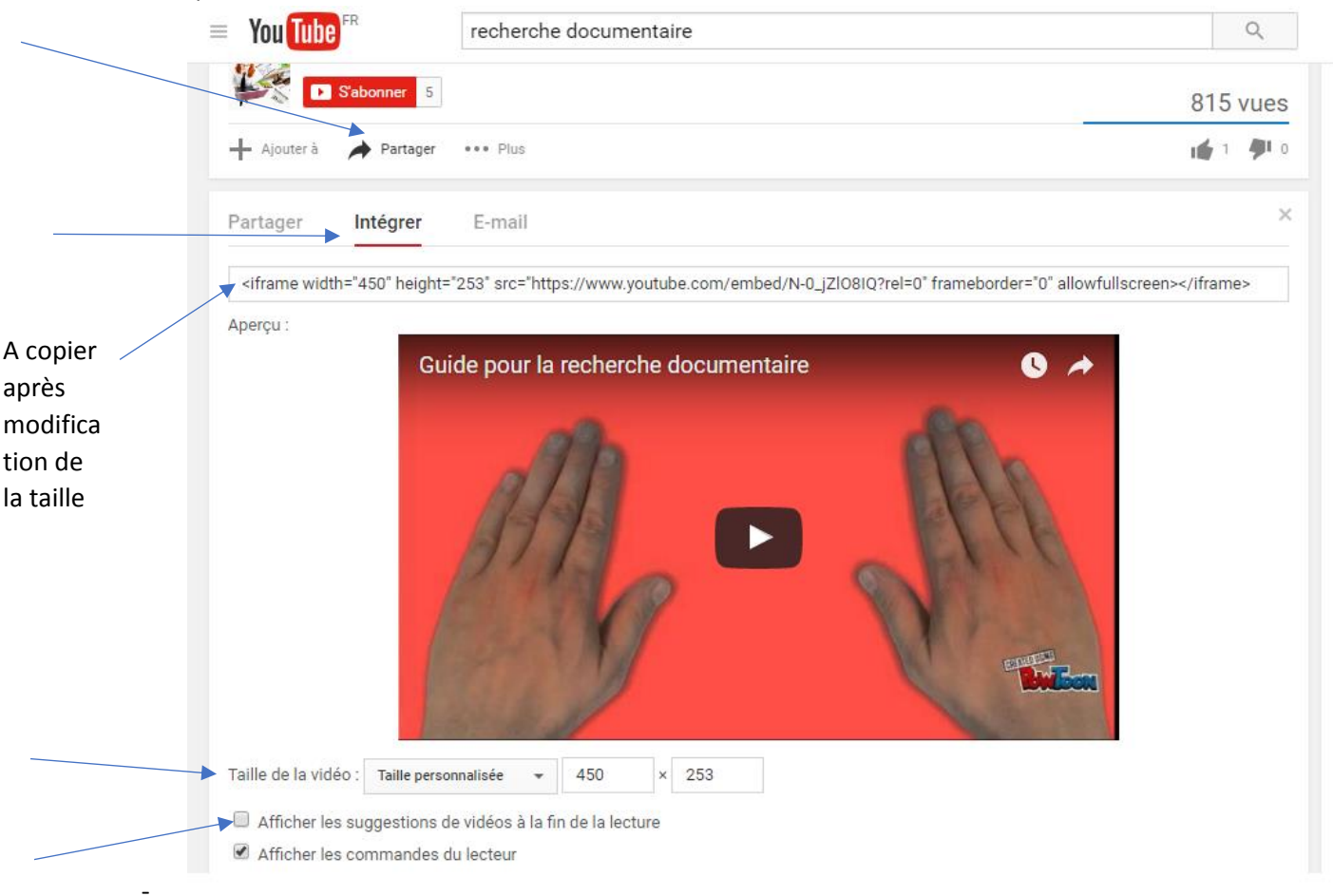

- Choisissez « Taille personnalisée » pour la taille de la vidéo, et saisissez 450x253
- Décochez éventuellement « affichez les suggestions de vidéos à la fin de la lecture » ou
  « affichez les commandes du lecteur »
- Copiez le code html présent dans le cadre sous « intégrer »

## Sur esidoc :

- Cliquez sur la rubrique où vous souhaitez intégrer la vidéo.
- Si vous souhaitez que la vidéo apparaisse directement en tête de rubrique, cliquez sur
  « Configurer ». Sinon, cliquez sur « Publier du contenu », puis sur « article ». La vidéo sera alors disponible en cliquant sur une image.
- Dans la fenêtre qui s'affiche, en dessous de « Texte d'introduction », cliquez sur HTML dans l'éditeur.
- Après un éventuel texte introductif, collez le code copié dans Youtube
- Cliquez sur « Mettre à jour »

| Éditeur de source HTML                                                                                                    | L                                         | 🖉 Retour à la l           | gne      |
|----------------------------------------------------------------------------------------------------|-------------------------------------------|---------------------------|----------|
| Chercher des infor<br>Une réponse simple et                                                                                                    | rapide à une question pas si simple       | —                         |          |
| Des documents dan<br>CDI <iframe he<="" td="" width="450"><td>eight="253" arc="https://www.youtube.com/</td><td>/embed/Y1Aqm35oukE?rel=0"</td><td></td></iframe> | eight="253" arc="https://www.youtube.com/ | /embed/Y1Aqm35oukE?rel=0" |          |
| Des dictionnalies et<br>encyclopédies                                                                                                    | fullscreen>                               |                           |          |
| Des images et des v                                                                                                    |                                           |                           |          |
| Nouvelle rubrique ic                                                                                                    |                                           |                           |          |
| Informations pratic                                                                                                    |                                           |                           |          |
| Les missions du CD                                                                                                    |                                           |                           |          |
| Rubrigue informatio                                                                                                    |                                           |                           |          |
| Les horaires - le per                                                                                                    |                                           |                           |          |
| Les règles de vie au                                                                                                    |                                           |                           |          |
| Rubrique Informatio                                                                                                    |                                           |                           |          |
| Les conditions de pr                                                                                                    |                                           |                           |          |
| Le lieu et les équipe                                                                                                    |                                           |                           |          |
| Apprendre à                                                                                                    |                                           |                           |          |
| Utiliser la base du C                                                                                                    |                                           |                           |          |
| Chercher sur interne                                                                                                    |                                           |                           |          |
| Citer ses sources                                                                                                    |                                           |                           |          |
| Nouvelle rubrique ic                                                                                                    |                                           |                           |          |
| Nouvene rabilduo le                                                                                                    |                                           |                           |          |
|                                                                                                    |                                           |                           | chiver W |

- La vidéo s'affiche alors intégrée à la rubrique ou dans un article.